1)

ENTRAR NO SITE DA FGTAS **WWW.FGTAS.RS.GOV.BR** CLICAR EM <u>SERVIÇOS E INFORMAÇÕES</u> CLICAR EM <u>TAXAS DE SERVIÇOS</u> CLICAR EM <u>ACESSAR LINK</u>

2)

VAI ABRIR A PÁGINA DA SECRETARIA DA FAZENDA. ESCOLHER O SERVIÇO DESEJADO CLICAR EM <u>AVANÇAR</u>

3)

PREENCHER OS DADOS

● DATA PROGRAMADA PARA PAGAMENTO→ PREENCHER SEM COLOCAR BARRA NEM NENHUM SINAL

JOGAR SEMPRE O VENCIMENTO NO MÍNIMO 7 DIAS PARA FRENTE DA DATA, MESMO QUE VÁ PAGAR NO DIA **EX**: GUIA EMITIDA EM 14/03/2017, COLOCAR 21032017

EXCEÇÃO EM DEZEMBRO, ONDE É NECESSÁRIO TER UMA CERTA CAUTELA.

- VENCIMENTO  $\rightarrow$  REPETIR A DATA PROGRAMADA

CLICAR EM <u>AVANÇAR</u>

4) CLICAR NO PDF QUE SURGIRÁ